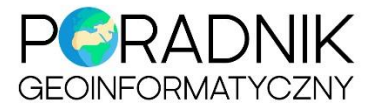

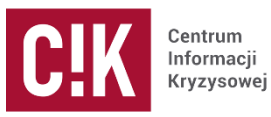

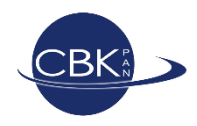

# LandsatLook Viewer

LandsatLook Viewer jest narzędziem stworzonym przez USGS (United States Geological Survey), które zostało opracowane w celu umożliwienia szybkiego przeglądania i dostępu do archiwów obrazów z satelity Landsat. Przeglądarka pozwala na:

- interaktywne przeglądanie archiwum zdjęć Landsat w pełnej rozdzielczości bezpośrednio z przeglądarki internetowej;
- wyszukiwanie określonych obrazów Landsat wg obszaru zainteresowania, daty pozyskania lub zachmurzenia;
- porównywanie cech obrazu i wyświetlanie zmian w czasie;
- wyświetlanie map podkładowych w połączeniu z obrazami Landsat;
- dostosowanie wyświetlania obrazu i eksport jako zwykły plik graficzny;
- podgląd metadanych i pobieranie obrazów satelitarnych z pełnym zestawem kanałów spektralnych.

Przeglądarka dostępna jest pod adresem: http://landsatlook.usgs.gov/

Po uruchomieniu adresu otwiera się okno strony głównej z przekierowaniem do właściwej przeglądarki – *Start The LandsatLook Viewer* (ryc. 1).

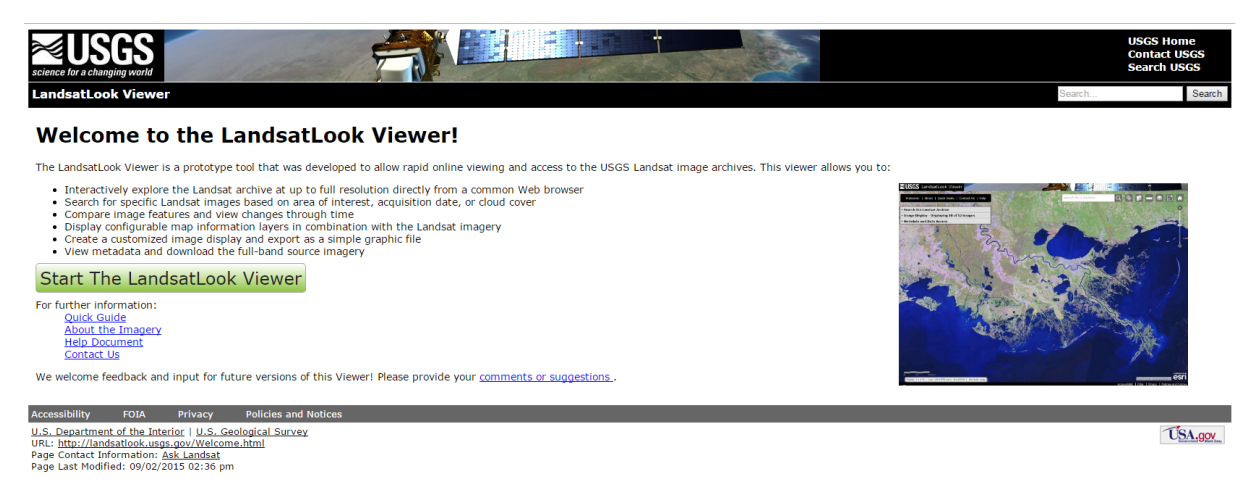

Ryc. 1. Uruchamianie przeglądarki LandsatLook Viewer.

Właściwa przeglądarka zbudowana jest z okna głównego z mapą oraz menu podręcznego do poruszania się i wyszukiwania interesujących scen (ryc. 2). Okno dialogowe służące do selekcji obszarów znajduje się po lewej stronie, natomiast panel nawigacyjny oraz inne narzędzia (podgląd mapy, pomiary, warstwy podkładowe itp.) w prawym górnym rogu.

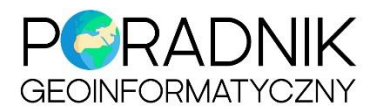

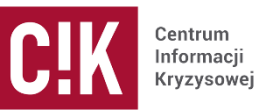

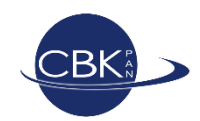

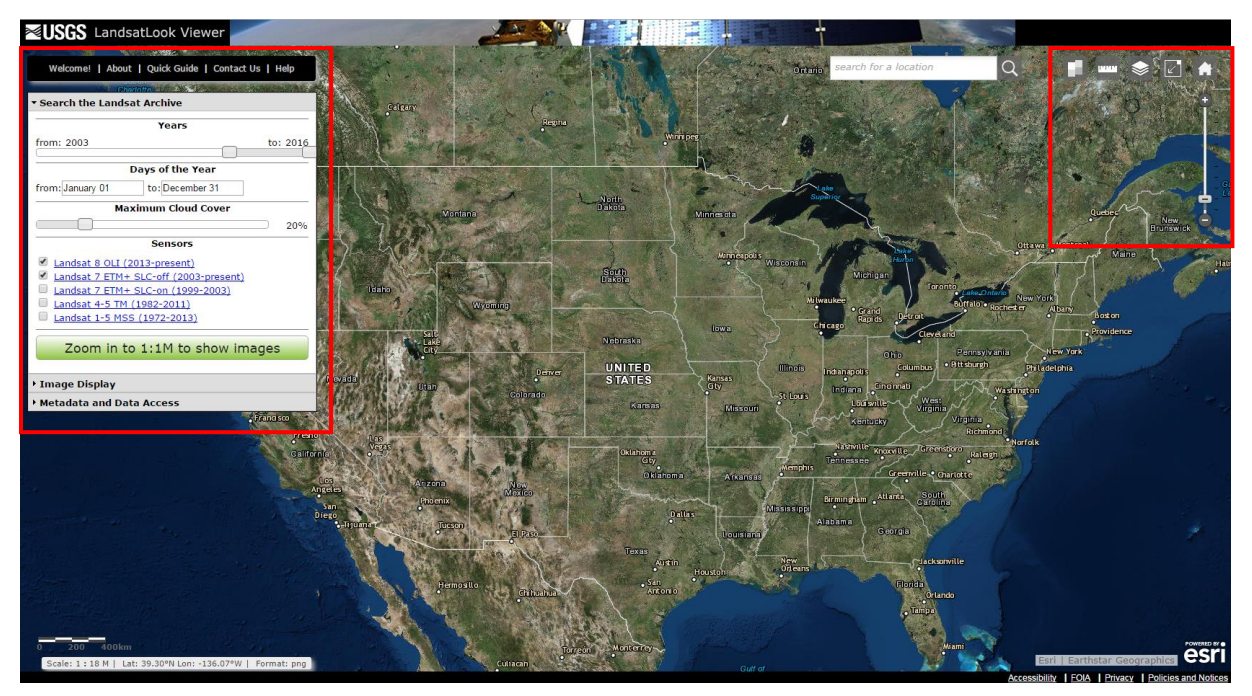

Ryc. 2. Okno główne przeglądarki LandsatLook Viewer.

#### Obszar zainteresowania

Interesujący obszar można wybrać na dwa sposoby. Pierwszym z nich jest wpisanie nazwy obszaru w polu wyszukiwania znajdującym się w prawym górnym rogu (ryc. 3). Wyszukiwarka jest interaktywna - wyświetla podpowiedzi.

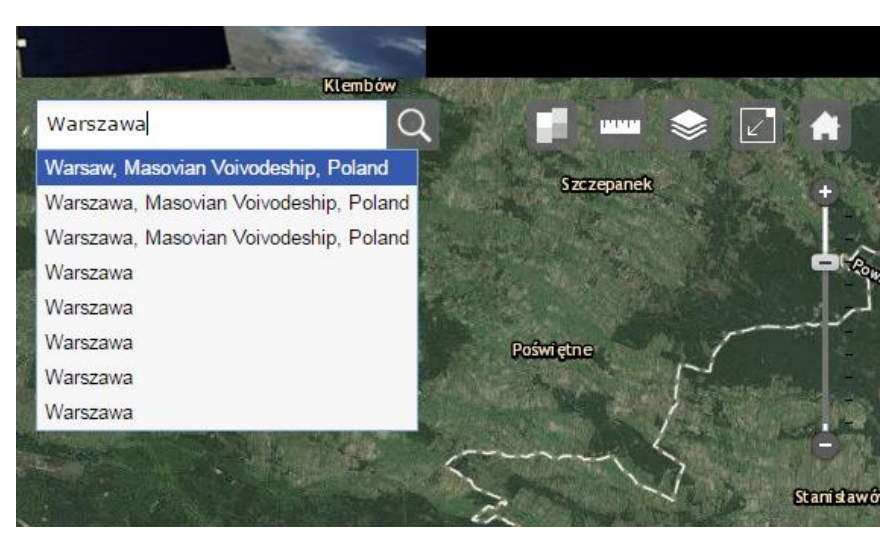

Ryc. 3. Wyszukiwanie obszaru zainteresowania.

Innym sposobem wyszukania obszaru jest zbliżenie się do niego poprzez *zoom* w wybranym miejscu. Dla ułatwienia wyszukiwania obszarów można również włączyć siatkę *Path/Row* (ryc. 4).

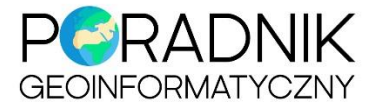

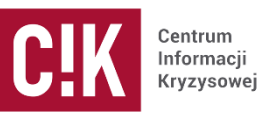

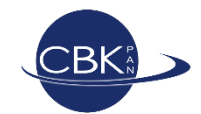

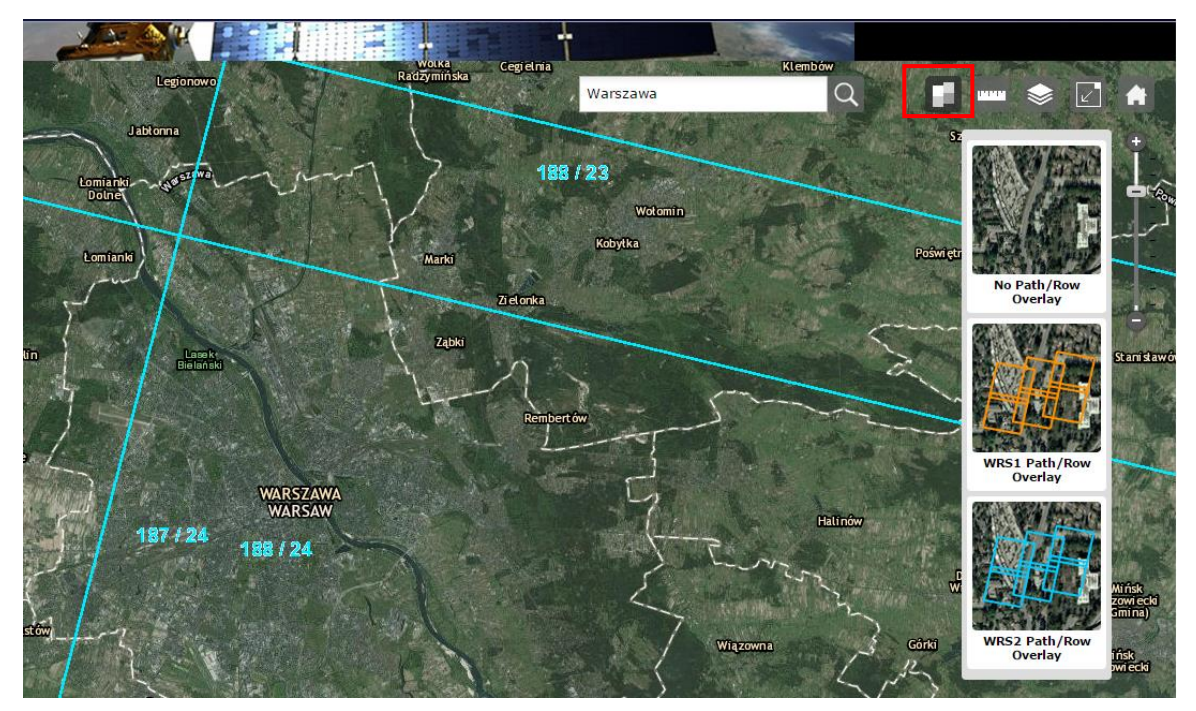

Ryc. 4. Uruchamianie siatki Path/Row.

# Wybór kryteriów wyszukiwania

W oknie dialogowym po prawej stronie w zakładce *Search the Landsat Archive* można filtrować wyszukiwane sceny (ryc.5).

| <ul> <li>Search the Landsat Archive</li> </ul> |    |        |
|------------------------------------------------|----|--------|
| Years                                          |    |        |
| from: 2013                                     | to | : 2016 |
|                                                |    |        |
| Days of the Year                               |    |        |
| from: January 01 to: December 31               |    |        |
| Maximum Cloud Cover                            |    |        |
|                                                |    | 20%    |
| Sensors                                        |    |        |
| Landsat 8 OLI (2013-present)                   |    |        |
| Landsat 7 ETM+ SLC-off (2003-present)          |    |        |
| Landsat 7 ETM+ SLC-on (1999-2003)              |    |        |
| Landsat 4-5 TM (1982-2011)                     |    |        |
| Landsat 1-5 MSS (1972-2013)                    |    |        |
|                                                |    |        |
| Show Images                                    |    |        |
|                                                |    |        |
|                                                |    |        |
| → Image Display                                |    |        |
| Metadata and Data Access                       |    |        |

## Ryc.5. Filtrowanie danych.

Dostępne są następujące parametry filtrowania:

• Data pozyskania sceny

Rok pozyskania wybiera się na podstawie interaktywnego suwaka, natomiast dzień podaje się poprzez wpisanie daty w odpowiedniemu polu lub po kliknięciu w wybrane pole istnieje możliwość wskazania daty w kalendarzu (ryc. 6).

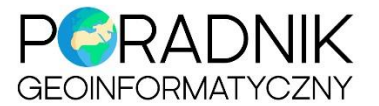

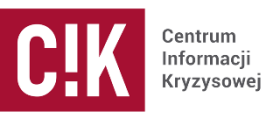

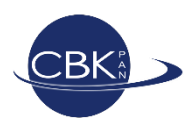

| ▼ Search the Landsat Are                                               | hive  |       |    |     |    |     |     |  |
|------------------------------------------------------------------------|-------|-------|----|-----|----|-----|-----|--|
|                                                                        | Years | 5     |    |     |    |     | - 8 |  |
| from: 2013 to: 2016                                                    |       |       |    |     |    |     |     |  |
| Days                                                                   | of th | e Yea | ar |     |    |     | - 1 |  |
| from: January 01 to                                                    | Dece  | mber  | 31 |     |    |     |     |  |
| Maximu                                                                 | 0     |       | De | с   | •  |     | 0   |  |
|                                                                        | Su    | Мо    | Tu | We  | Th | Fr  | Sa  |  |
| s                                                                      | e     |       |    |     | 1  | 2   | 3   |  |
| 🖉 <u>Landsat 8 OLI (2013-</u> 1                                        | 4     | 5     | 6  | - 7 | 8  | - 9 | 10  |  |
| Landsat 7 ETM+ SLC-                                                    | 11    | 12    | 13 | 14  | 15 | 16  | 17  |  |
| Landsat 7 ETM+ SLC-                                                    | 18    | 19    | 20 | 21  | 22 | 23  | 24  |  |
| <ul> <li>Landsat 4-5 TM (1982</li> <li>Landsat 1-5 MSS (197</li> </ul> | 25    | 26    | 27 | 28  | 29 | 30  | 31  |  |

Ryc. 6. Selekcja na podstawie daty pozyskania zobrazowania.

Zachmurzenie

Zachmurzenie filtruje się za pomocą interaktywnego suwaka (ryc. 7).

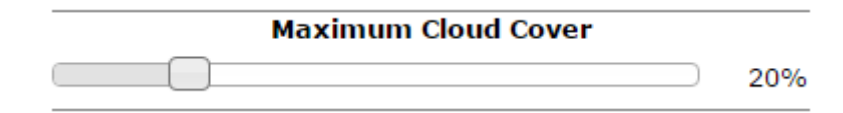

Ryc. 7. Selekcja na podstawie zachmurzenia.

• Wybór sensora

Aby wybrać sensor dla którego są poszukiwane dane należy zaznaczyć ptaszkiem pole obok nazwy sensora (ryc. 8).

|   | Sensors                               |
|---|---------------------------------------|
| 1 | Landsat 8 OLI (2013-present)          |
|   | Landsat 7 ETM+ SLC-off (2003-present) |
|   | Landsat 7 ETM+ SLC-on (1999-2003)     |
|   | Landsat 4-5 TM (1982-2011)            |
|   | Landsat 1-5 MSS (1972-2013)           |

Ryc. 8. Selekcja na podstawie rodzaju sensora.

### Wyszukiwanie danych

Po wybraniu opcji *Show images*, następuje automatyczne przekierowanie do zakładki *Image Dispaly*, gdzie wyświetlają się dostępne sceny (ryc. 9).

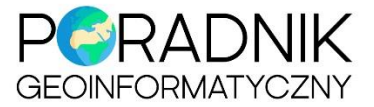

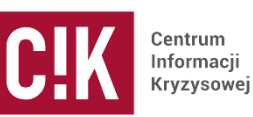

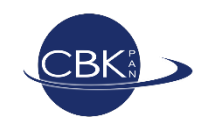

| Search the Landsat Archive                          |                                                       |  |  |  |  |  |
|-----------------------------------------------------|-------------------------------------------------------|--|--|--|--|--|
| Image Display - Displaying 6 of 31 images           |                                                       |  |  |  |  |  |
| 2016-Aug-31 OLI<br>2016-Aug-8 OLI<br>2016-Aug-8 OLI | 2016-Jul-21 OLI<br>2016-Jul-21 OLI<br>2015-Aug-13 OLI |  |  |  |  |  |
| Ac                                                  | tive Image                                            |  |  |  |  |  |
| Wed, 31                                             | L Aug 2016 (GMT)                                      |  |  |  |  |  |
| 4                                                   |                                                       |  |  |  |  |  |
| 06 Jul 2013<br>Use the time slider to i             | 31 Aug 2016<br>move through your search results.      |  |  |  |  |  |
| Active Image Only                                   | Image Mosaic                                          |  |  |  |  |  |
| Image                                               | Ennancements                                          |  |  |  |  |  |
| None Percent C                                      | Clip_ U Stretch 3 Std Dev                             |  |  |  |  |  |
| off                                                 | e Transparency visible                                |  |  |  |  |  |
| Ex                                                  | port Display                                          |  |  |  |  |  |
| • Metadata and Data A                               | ccess                                                 |  |  |  |  |  |

Ryc. 9. Wyszukane sceny.

Automatycznie wyświetlana jest mozaika dostępnych scen, ale można zmienić widok na aktywną scenę w oknie mapy (ryc. 10).

Active Image Only
 Image Mosaic

Ryc. 10. Zmiana widoku wyświetlanych scen.

Można również edytować oś czasu wyświetlanych danych (ryc. 11).

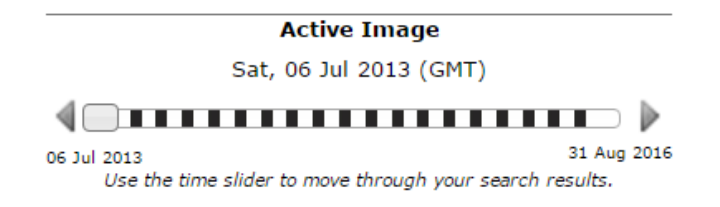

Ryc. 11. Filtrowanie na podstawie daty.

Opcja Image Transparency umożliwia zarządzaniem przeźroczystością warstwy (ryc. 12).

|     | Image Transparency |         |
|-----|--------------------|---------|
| off |                    | visible |

Ryc. 12. Edycja przeźroczystości warstwy.

Możliwa jest także poprawa jakości wyświetlanego obrazu (ryc. 13).

|   |      | Image Enhancements             |  |
|---|------|--------------------------------|--|
| ۲ | None | Percent Clip Stretch 3 Std Dev |  |

Ryc. 13. Edycja jakości wyświetlanego obrazu.

Grafikę wyświetlającą się na ekranie można zapisać za pomocą opcji *Export Display*. W opcjach eksportu można wybrać format JPG i PNG bez georeferencji oraz format GeoTIFF z nadaną georeferencją. Możliwy jest także wybór układu współrzędnych: *Web Mercator (WGS84)* oraz *Geographic (WGS84)*.

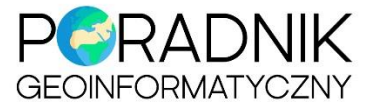

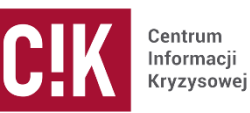

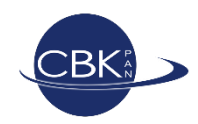

| Export Display                                                                          |
|-----------------------------------------------------------------------------------------|
| Export an image with 4280 columns and 2347 rows                                         |
| Select export options:                                                                  |
| Image Format: JPG (no Spatial Reference) ▼<br>Spatial Reference: Web Mercator (WGS84) ▼ |
| Export Close                                                                            |

# Ryc. 14. Eksport mapy.

Po wyeksportowaniu widoku do formatu JPG i PNG można go podejrzeć klikając w dostępny link (ryc. 15), wówczas otworzy się nowa karta z podglądem mapy. Natomiast przy eksporcie do formatu GeoTIFF, kliknięcie w link powoduje pojawienie się okna do wskazania ścieżki zapisu obrazu.

| Export Display                                                                        |   |
|---------------------------------------------------------------------------------------|---|
| Select export options:                                                                | * |
| Image Format:                                                                         |   |
| JPG (no Spatial Reference) 🔻                                                          |   |
| Spatial Reference:                                                                    |   |
| Web Mercator (WGS84) 🔻                                                                |   |
| <u>Click on this link to view the exported image.</u><br>(Link opens in a new window) | • |
| Export Close                                                                          |   |
| 4                                                                                     |   |

Ryc. 15. Podgląd wyeksportowanej mapy.

Zakładka *Metadata and Data Access*, umożliwia wyświetlanie metadanych sceny, zarówno dla pojedynczych scen jak i zbiorowo dla wszystkich wyszukanych scen (ryc. 16).

| Me | tadata and Data Access                                                        |
|----|-------------------------------------------------------------------------------|
| •  | Displayed Images Only (Table View)<br>Displayed Images Only (Browse/Metadata) |
| 0  | All Query Results (Table View)<br>All Query Results (Browse/Metadata)         |
|    | Go to Cart                                                                    |

Ryc. 16 Wyświetlanie metadanych.

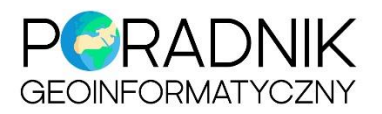

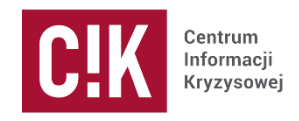

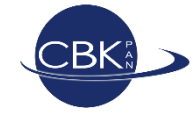

| m To Show Footprint(s)  | Clear Fo                                                                | otprint(s) A                    | Add to Cart                                                                                                    |                                                                                                    |                                                                                                    | ×                                                     |
|-------------------------|-------------------------------------------------------------------------|---------------------------------|----------------------------------------------------------------------------------------------------|----------------------------------------------------------------------------------------------------|----------------------------------------------------------------------------------------------------|-------------------------------------------------------|
| 10 • entries            |                                                                         |                                 | Search:                                                                                                    |                                                                                                    |                                                                                                    |                                                       |
| Scene ID                | \$                                                                      | Sensor 🕴                        | Acquisition<br>Date                                                                                                    | Path 🕴                                                                                                    | Row 🕴                                                                                                    | Clou<br>Cove                                          |
| LC81880232013187        | LGN00                                                                   | OLI                             | 2013-07-06                                                                                                    | 188                                                                                                    | 23                                                                                                    | 16                                                    |
|                         |                                                                         |                                 |                                                                                                    |                                                                                                    |                                                                                                    |                                                       |
|                         |                                                                         |                                 |                                                                                                    |                                                                                                    |                                                                                                    |                                                       |
|                         |                                                                         |                                 |                                                                                                    |                                                                                                    |                                                                                                    |                                                       |
|                         |                                                                         |                                 |                                                                                                    |                                                                                                    |                                                                                                    |                                                       |
| ng 1 to 1 of 1 entries  |                                                                         |                                 |                                                                                                    | al P                                                                                                    | evious N                                                                                                    | )<br>lext h                                           |
| ing I to I of I entites |                                                                         |                                 |                                                                                                    |                                                                                                    | evious in                                                                                                    | CAC P                                                 |
|                         | m To Show Footprint(s) 10 • entries  CC81880232013187  LC81880232013187 | m To Show Footprint(s) Clear Fo | m To Show Footprint(s) Clear Footprint(s) /<br>10 • entries<br>A Scene ID • Sensor •<br>LC81880232013187LGN00 OLI<br>Ing 1 to 1 of 1 entries | m To Show Footprint(s) Clear Footprint(s) Add to Cart<br>10 • entries Search:<br>Scene ID • Sensor • Acquisition<br>LC81880232013187LGN00 OLI 2013-07-06<br>In 1 of 1 entries | m To Show Footprint(s) Clear Footprint(s) Add to Cart<br>10 • entries Search:<br>Scene ID • Sensor • Acquisition • Path †<br>LC81880232013187LGH00 OLI 2013-07-06 188<br>In 1 of 1 entries P | m To Show Footprint(s) Clear Footprint(s) Add to Cart |

Ryc. 17. Tabele z metadanymi.

# **Pobieranie danych**

W zakładce *Metadata and Data Access* występuje nieaktywny przycisk przekierowania do koszyka *Get to Cart*. Aby uaktywnić przycisk należy otworzyć tabele z metadanymi pojedynczej sceny lub wszystkich dostępnych scen i zaznaczyć sceny które mają zostać pobrane. Następnie w górnej części tabeli należy wybrać opcję *Add to Cart* (ryc. 18).

| now 1    | 0 🔻 entries              |        | Search:             |       |          |              |
|----------|--------------------------|--------|---------------------|-------|----------|--------------|
|          | Scene ID 🕴               | Sensor | Acquisition<br>Date | Path  | Row      | Clou<br>Cove |
| <b>Z</b> | LC81880242016244LGN00    | OLI    | 2016-08-31          | 188   | 24       | 16           |
| <b>Z</b> | LC81870232016221LGN00    | OLI    | 2016-08-08          | 187   | 23       | 3            |
| <b>V</b> | LC81870242016221LGN00    | OLI    | 2016-08-08          | 187   | 24       | 0            |
|          | LC81890232016203LGN00    | OLI    | 2016-07-21          | 189   | 23       | 3            |
|          | LC81890242016203LGN00    | OLI    | 2016-07-21          | 189   | 24       | 3            |
|          | LC81890242015248LGN00    | OLI    | 2015-09-05          | 189   | 24       | 19           |
|          | LC81890242015232LGN00    | OLI    | 2015-08-20          | 189   | 24       | 0            |
|          | LC81890232015232LGN00    | OLI    | 2015-08-20          | 189   | 23       | 9            |
|          | I C01000000015005I CNI00 | 017    | 2015-00-12          | 100   | 22       | 10           |
| howing   | 1 to 10 of 31 entries    |        |                     | 🔺 Pre | vious Ne | ext 🕨        |

Ryc. 18. Dodawanie danych do koszyka.

Po dodaniu danych do koszyka przycisk **Get to Cart** staje się aktywny (ryc. 19). Po otworzeniu koszyka należy wybrać ponownie sceny, które mają zostać pobrane i wybrać opcję **Get Landsat Data** (ryc. 20). W przypadku gdy nie zostaną zaznaczone dane, przyciski pobierania będą nieaktywne.

| ▼ Metadata and Data Access              |
|-----------------------------------------|
| Displayed Images Only (Table View)      |
| Displayed Images Only (Browse/Metadata) |
| All Query Results (Table View)          |
| All Query Results (Browse/Metadata)     |
| Go to Cart                              |
|                                         |

Ryc. 19. Aktywny przycisk koszyka.

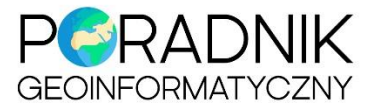

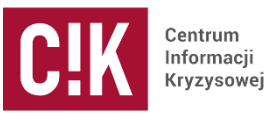

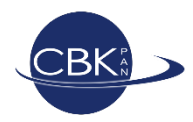

| Remove from Cart Get LandsatLook Image Get Landsat Data |  |                       |          |                     |        |     |              |
|---------------------------------------------------------|--|-----------------------|----------|---------------------|--------|-----|--------------|
| Show 10 • entries Search:                               |  |                       |          |                     |        |     |              |
|                                                         |  | Scene ID 🔶            | Sensor 🔶 | Acquisition<br>Date | Path 🍦 | Row | Clou<br>Cove |
|                                                         |  | LC81880232013187LGN00 | OLI      | 2013-07-06          | 188    | 23  | 16           |
|                                                         |  | LC81880242016244LGN00 | OLI      | 2016-08-31          | 188    | 24  | 16           |
|                                                         |  | LC81870232016221LGN00 | OLI      | 2016-08-08          | 187    | 23  | 3            |
|                                                         |  | LC81870242016221LGN00 | OLI      | 2016-08-08          | 187    | 24  | 0            |
|                                                         |  |                       |          |                     |        |     |              |
|                                                         |  |                       |          |                     |        |     |              |
|                                                         |  |                       |          |                     |        |     |              |
|                                                         |  |                       |          |                     |        |     |              |
| •                                                       |  |                       |          |                     |        |     |              |
| Showing 1 to 4 of 4 entries Previous Next 🕨             |  |                       |          |                     |        |     |              |
|                                                         |  |                       |          |                     |        |     |              |
|                                                         |  |                       |          |                     |        |     |              |

Ryc. 20 Pobieranie danych.

Po wybraniu opcji pobierania danych następuje przekierowanie do strony logowania (ryc. 21). Należy wówczas zalogować się na swoje konto na stronie USGS. Po zalogowaniu strona zostaje przekierowana na konto w *Earth Explorer*.

|                                         | (3)- OI                                                  |                                                                                                    |                                                                                        | USGS Home<br>Contact USGS<br>Search USGS |
|-----------------------------------------|----------------------------------------------------------|----------------------------------------------------------------------------------------------------|----------------------------------------------------------------------------------------|------------------------------------------|
| EROS Registration System (ERS)          | Andrea Conference on an annual - Marinette an            | A REAL OF MERSON AND A REAL OF MERSON                                                                              |                                                                                        |                                          |
|                                         | ERS consolidates user pro                                | file and authentication for all EROS web services into a                                                           | ingle independent application.                                                         |                                          |
|                                         |                                                          | Sign In                                                                                                    |                                                                                        |                                          |
|                                         |                                                          | sign in with your existing USGS registered username and passwor                                                    | 1                                                                                      |                                          |
|                                         |                                                          | test                                                                                                    |                                                                                        |                                          |
|                                         |                                                          |                                                                                                    |                                                                                        |                                          |
|                                         |                                                          | forgot paseword?                                                                                                   |                                                                                        |                                          |
|                                         |                                                          | Sign In                                                                                                    |                                                                                        |                                          |
|                                         |                                                          | Don't have an account?                                                                                             |                                                                                        |                                          |
|                                         |                                                          | Create New Account                                                                                                 |                                                                                        |                                          |
| Privacy and Paperwork Reduction Act stu | tements: 16 U.S.C. 1a7 authorized collection of this int | OMB number 1028-0119<br>OMB expiration date 06/30/2019<br>ormation. This information will be used by the U.S. Geok | igital Survey to better serve the public. Response to this request is voluntary. No ac | tion may be taken                        |
| basic org                               | anizational and contact information to help us interpret | the results and, if needed, to contact you for clarification                                                       | Comments on this collection should be sent to <u>custserv@usgs.gov</u>                 | e aan you idi 30///e                     |
| Accessibility FOIA Privacy              | Policies and Notices                                     |                                                                                                    |                                                                                        | eedback Help                             |

Ryc. 21. Przekierowanie do logowania.

Następnie ze strony można już bezpośrednio pobrać dane, wybierając ikonę pobierania (ryc. 22), a następnie rodzaj danych (ryc. 23).

| tem Basket tome 2 New System Messages tem Basket(i) andzeb721   Tending Scenes  Entity Id Collection Collection Collectio | USGS<br>cience for a changing world                 | <b>C</b>                                                                                                    |                  |                             |                                                                                                    | USGS Home<br>Contact USGS<br>Search USGS |
|----------------------------------------------------------------------------------------------------|-----------------------------------------------------|----------------------------------------------------------------------------------------------------|------------------|-----------------------------|----------------------------------------------------------------------------------------------------|------------------------------------------|
| System Messages         Nem Basket (8) andzi8721         Total 2         Total 2         Nem Basket (8) andzi8721         Nem Basket (8) andzi8721         Nem Bask                                                                                                    | tem Basket                                          | and a final second second second second second second second second second second second second second second s |                  |                             |                                                                                                    |                                          |
| ending Scenes  Entity Id Collection Collection Code Collection Code Code Code Code Code Code Code Code                                                                                                    | ome 2 New System Messages                           |                                                                                                    |                  |                             | Item Basket (0) andzia0721 *                                                                                                    | RSS Feedback Help                        |
| ending Scenes  Entity id Collection Order Bulk Download  Order Products L8 OLI/TIRS U Order Products L8 OLI/TIRS U Order Products LandsatLook "Netural Color" Image LandsatLook "Netural Color" Image LandsatLook "Netural Color" Image LandsatLook "Netural Color" Image LandsatLook "Inderena" Image LandsatLook Tolera" Collection Collection Coll | o scenes were automatically added to your item bask | et. Please select the appr                                                                                      | opriate order ty | pe for each scene and click | : 'Apply'.                                                                                                    |                                          |
| Entity Id     Collection     Order     Bulk Download     Available Products       LC81880242016244LGN00     L8 OLI/TIRS     Image: Control of Control of Control                                                                                              | ending Scenes                                       |                                                                                                    |                  |                             |                                                                                                    |                                          |
| LC81880242016244LGN00 L8 OLI/TIRS L8 OLI/TIRS L8 OLI/TIRS L8 OLI/TIRS L9 UNS ON-DEMAND<br>L8 OLI/TIRS L9 UNS ON-DEMAND<br>L8 OLI/TIRS L9 UNS ON-DEMAND<br>L9 UNS ON-DEMAND<br>L8 OLI/TIRS L9 UNS ON-DEMAND                                                                                                    | Entity Id                                           | Collection                                                                                                    | Order            | Bulk Download               | Available Products                                                                                                    |                                          |
|                                                                                                    | LC81880242016244LGN00                               | L8 OLI/TIRS                                                                                                    |                  |                             | Order Products<br>L8 OLTIRS L1 WMS ON-DEMAND<br>Bulk Products<br>LandsatLook "Netwral Color" Image<br>LandsatLook "Netwral" Image<br>LandsatLook images with Geographic Reference<br>Level I GeoTIFF Data Product | <b>*</b>                                 |

Ryc. 22. Pobieranie danych.

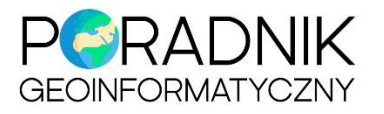

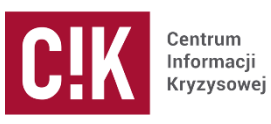

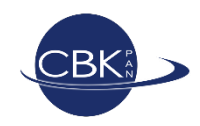

| Download | LandsatLook "Natural Color" Image (10.3 MB)            |
|----------|--------------------------------------------------------|
| Download | LandsatLook "Thermal" Image (3.9 MB)                   |
| Download | LandsatLook "Quality" Image (1.8 MB)                   |
| Download | LandsatLook images with Geographic Reference (16.0 MB) |
| Download | Level 1 GeoTIFF Data Product (964.8 MB)                |
|          |                                                        |

Ryc. 23. Wskazanie danych do pobierania.

Po zatwierdzeniu przycisku **Downolad** dla opcji **Level 1 GeoTIFF Data Product** pobrana zostanie paczka ZIP z pełną zawartością sceny satelitarnej.